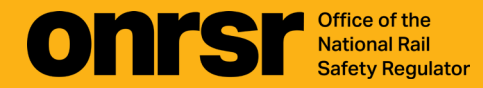

## **HOW-TO GUIDE**

## Casualties

February 2025

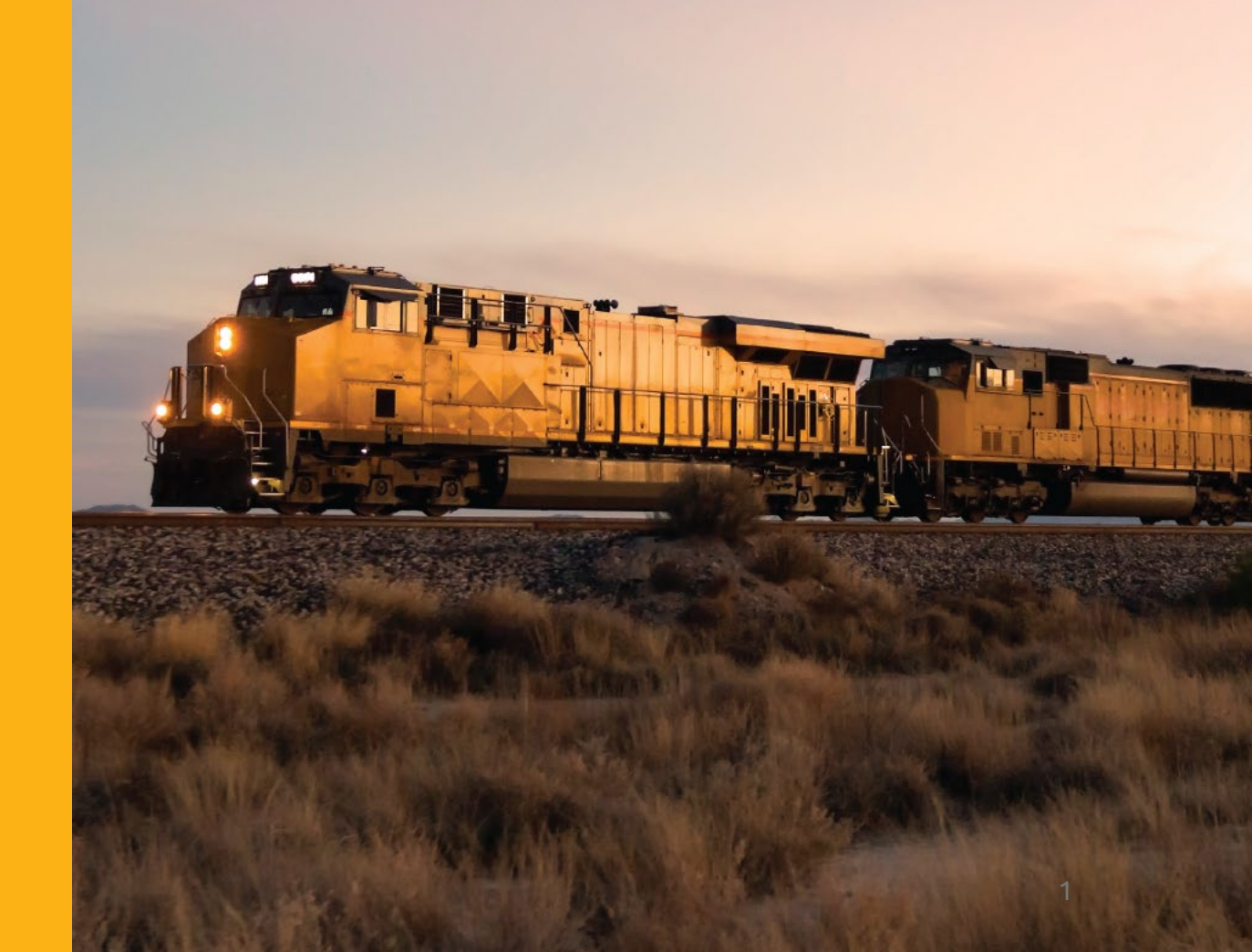

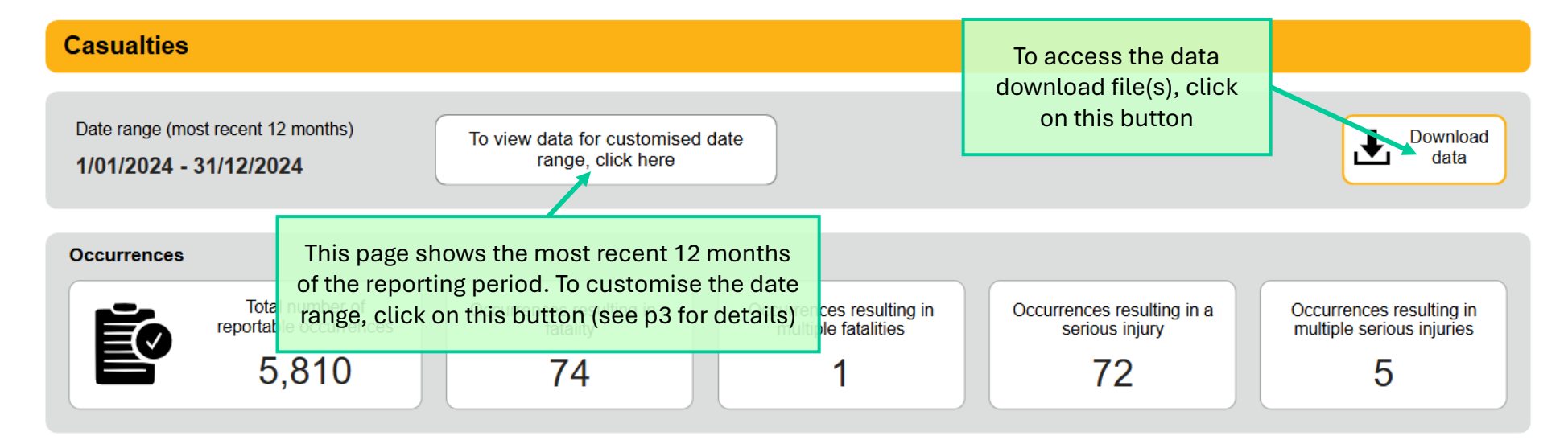

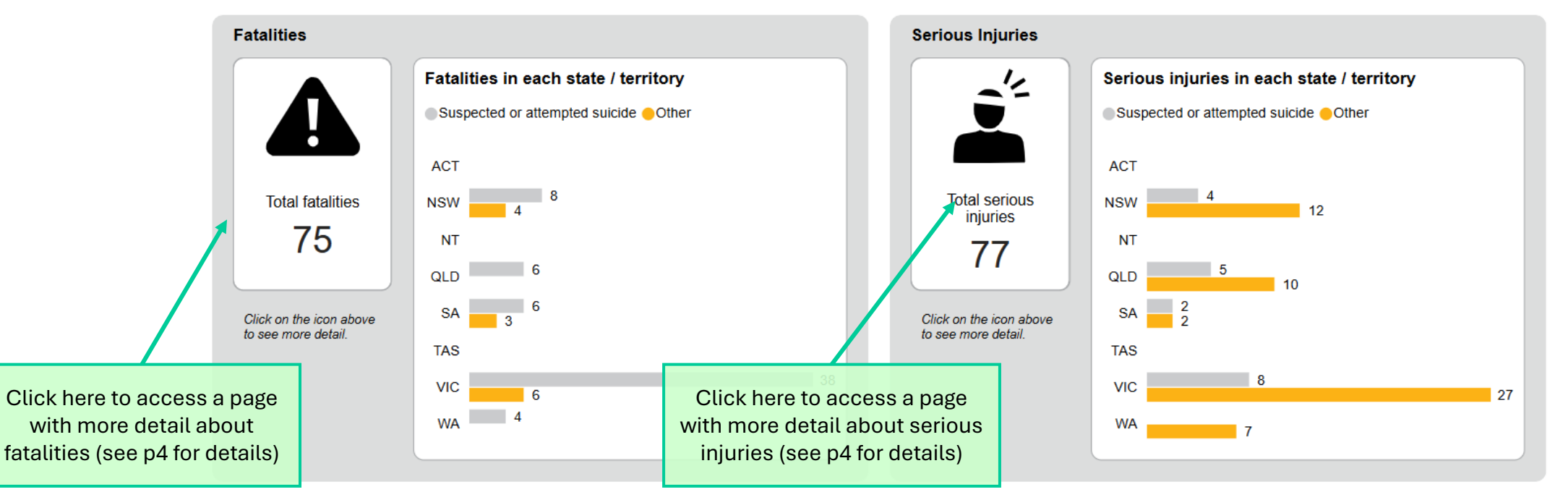

## Home Page (with date filter)

| Casualties                                                     |                                                                                                    | Home (navigates<br>to report home<br>page)                                  |                                                      |
|----------------------------------------------------------------|----------------------------------------------------------------------------------------------------|-----------------------------------------------------------------------------|------------------------------------------------------|
| Select start date Select end date                              | <ul> <li>Date range filter</li> <li>Select start and end dates using dropdown date filters.</li> <li>Clear filters to show full reporting period by clicking on the eraser icon.</li> </ul> | Download data                                                               | Back<br>(navigates to<br>previous page<br>in report) |
| Total number of reportable occurrences<br>15,744 Occurrences 2 | or resulting in a a constrainty Occurrences resulting in multiple fatalities 01 2 18                                                                                                    | resulting in a injury Occurrences resulting in multiple serious injuries 12 |                                                      |

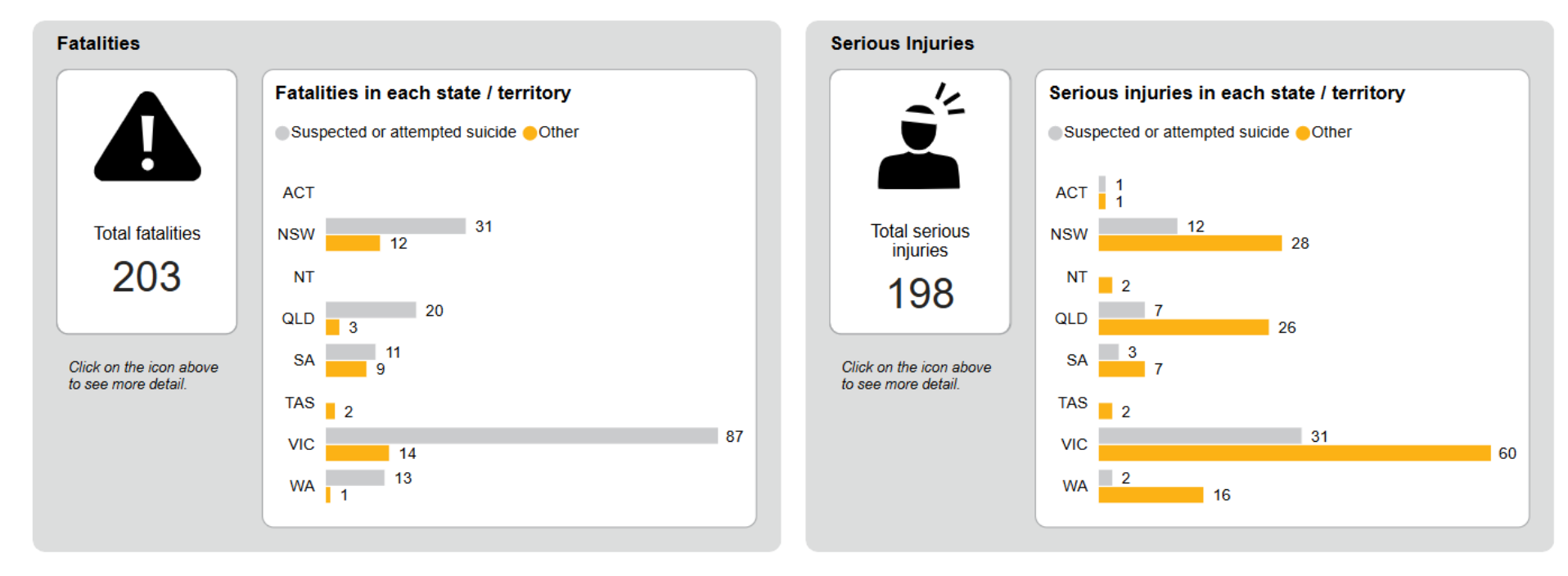

## Fatalities Page or Serious Injuries Page

(note that the image shows fatalities, but the tips apply to both)

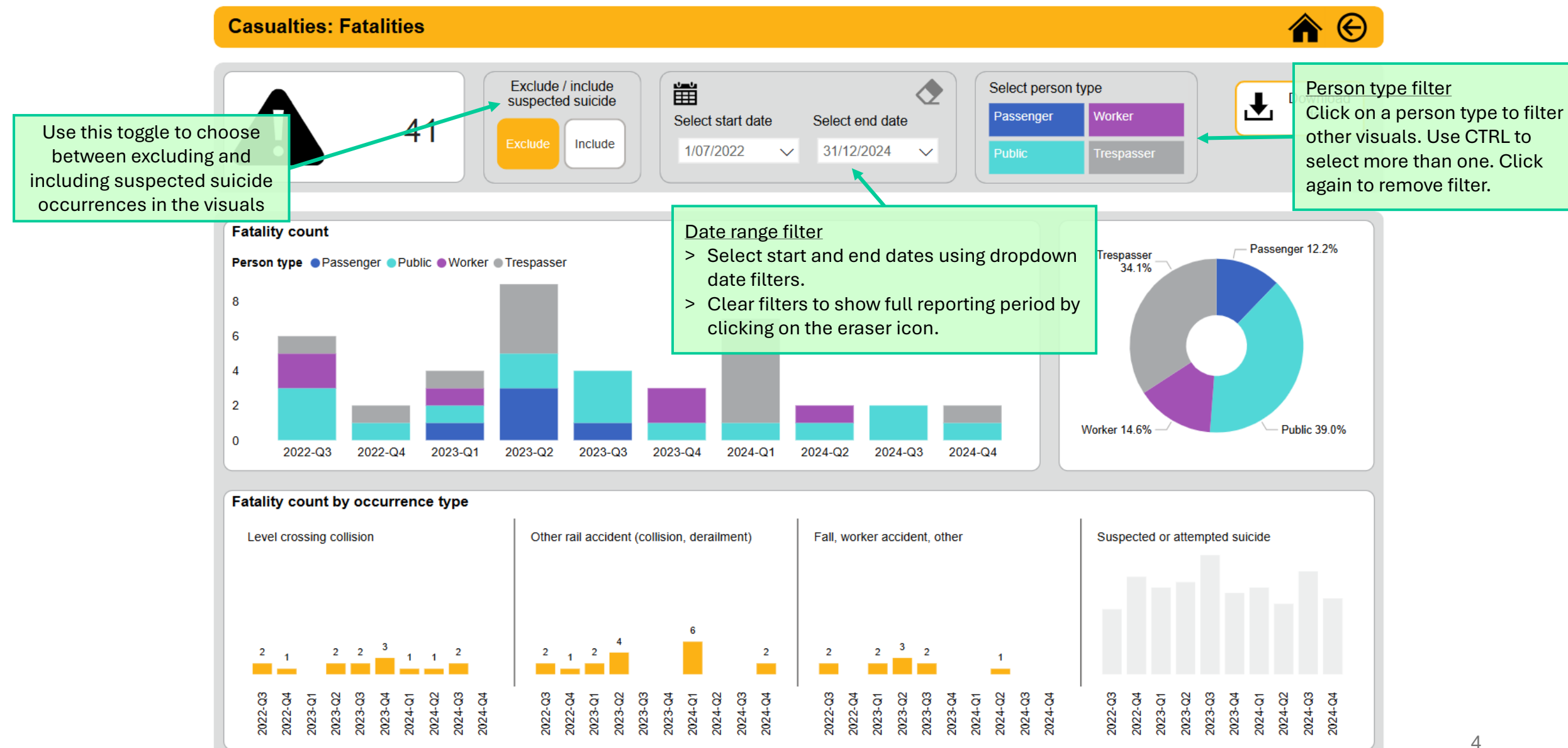